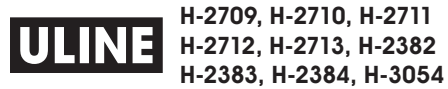

# SCOUT PRO BALANCE SCALE

1-800-295-5510 uline.com

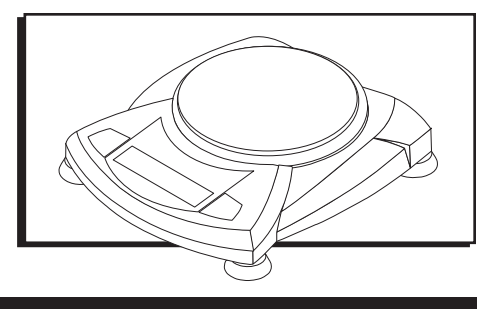

# **OVERVIEW OF CONTROLS**

### **CONTROL PANEL**

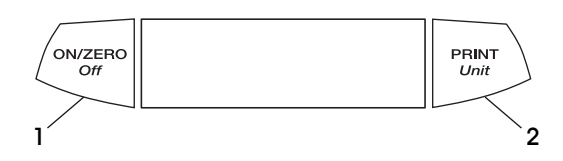

#### CONTROL PANEL PARTS

| # | DESCRIPTION        |
|---|--------------------|
| 1 | ON/ZERO Off Button |
| 2 | Print Unit Button  |

## **CONTROL FUNCTIONS**

| BUTTON             | ON/ZERO<br>Off                                                                                                    | PRINT<br>Unit                                                                      |
|--------------------|----------------------------------------------------------------------------------------------------|------------------------------------------------------------------------------------|
|                    | ON/ZERO                                                                                                    | PRINT                                                                              |
| PRIMARY FUNCTION   | Turns on balance.                                                                                                    | Sends print command to interface port.                                             |
|                    | If balance is on, zeros the display.                                                                                                    | If Display Hold or Totalize mode is active,<br>a short press will enter that mode. |
|                    | OFF                                                                                                    | UNIT                                                                               |
| SECONDARY FUNCTION | Turns off balance. <b>OFF</b> will be displayed after the button is held for 3 seconds.                                                                          | Press and hold scrolls through units.                                              |
|                    | In Display Hold or Totalize mode, a long press exits the more without turning the balance off.                                                                   | Release on desired unit.                                                           |
| MENU FUNCTION      | An extended long press (>5 seconds) during power<br>up will cause the balance to enter the Menu mode.<br>A short press in used to accept a setting on a display. | Will bypass setting shown on display.                                              |

## SETUP

### **RELEASING THE SHIPPING LOCK**

On the top of the balance, turn the pointer 90 degrees counterclockwise to unlock. (See Figure 1)

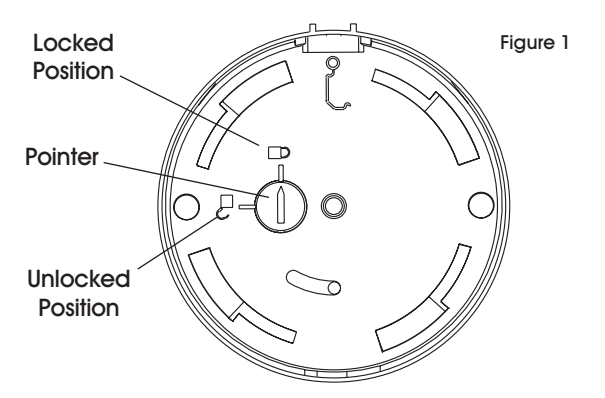

### PLATFORM INSTALLATION

Balances with a rectangular platform are placed into the subplatform as shown and rotated counterclockwise until they lock. (See Figure 2)

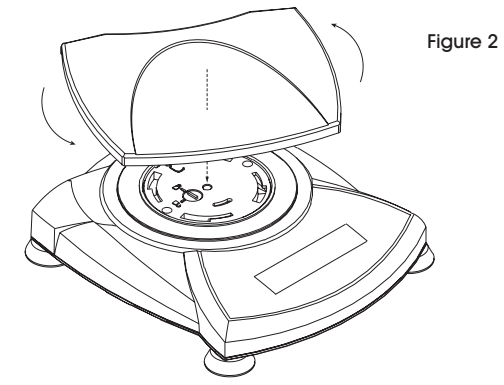

# **SETUP CONTINUED**

### PLATFORM INSTALLATION CONTINUED

Round platforms are placed straight down on subplatform. (See Figure 3)

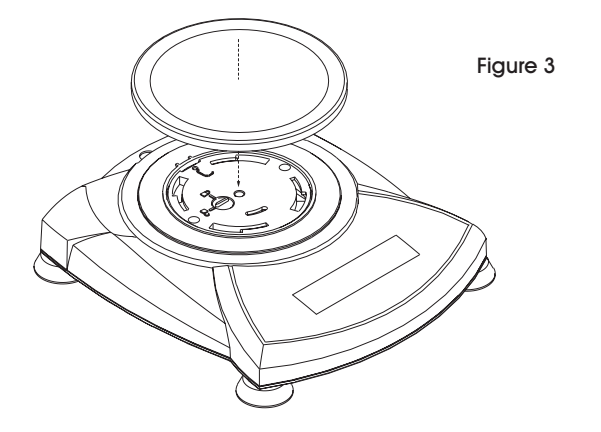

## SECURITY BRACKET

A security bracket is provided at the rear of the balance allowing the balance to be secured by an optional cable and lock accessory. (See Figure 4)

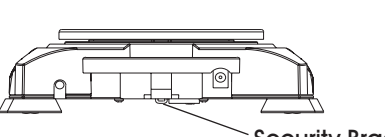

Figure 4

Security Bracket

## SELECTING THE LOCATION

For best performance, the scale should be used in a clean, stable environment. Do not use in environments with excessive drafts, with rapid temperature changes, near magnetic fields or near equipment that generates magnetic fields or vibrations.

### **CONNECTING POWER**

#### **BATTERY INSTALLATION**

Install 4 "AA" batteries in the battery compartment. (See Figure 5)

#### AC ADAPTER INSTALLATION

Plug the AC adapter into the jack at the rear of balance. (See Figure 5)

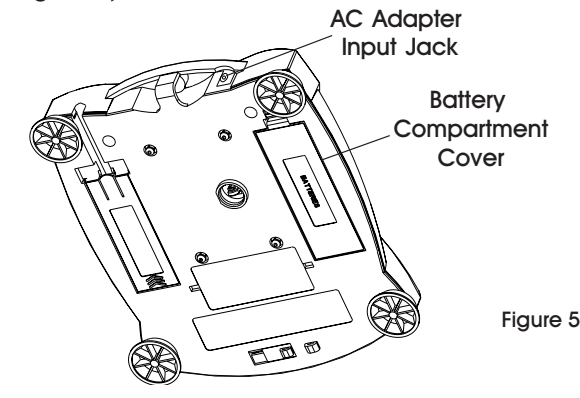

## **OPERATION**

### **SYMBOLS**

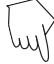

Press the button on the scale.

The clock symbols adjacent to the finger symbol indicates the length of time to press a button.

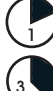

1 second momentary press.

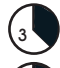

3 second extended press.

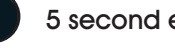

5 second extended press.

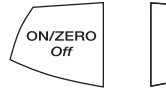

Panel control buttons used to initiate actions.

GN % PC kg dwt lb:ozct

PRINT

Unit

Displays are shown as they appear on the balance.

Indicates scrolling to a final display. The first and last displays are shown.

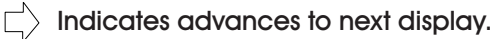

### **TURNING THE BALANCE ON**

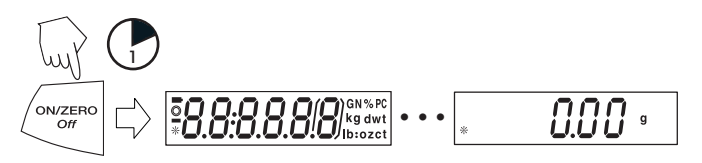

### **TURNING THE BALANCE OFF**

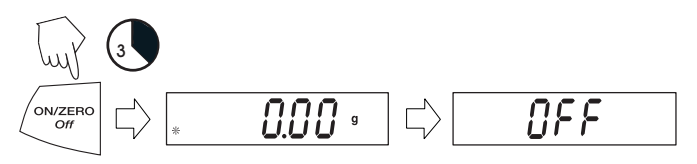

### **MENU NAVIGATION**

#### ACCEPTING / BYPASSING MENU ITEM

#### Start with menu item displayed.

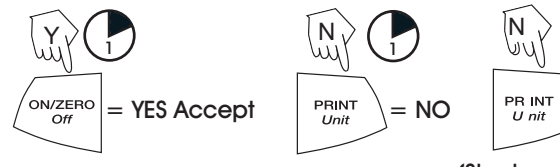

(Short press advances through menu)

#### ENTERING THE MENUS

There are four main menus in the balance: .C.A.L, .S.E.T.U.P., .U.N.I.T.S, and .E.N.D.

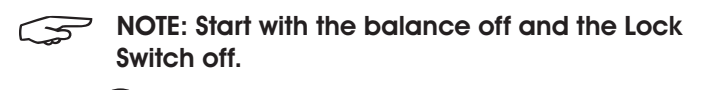

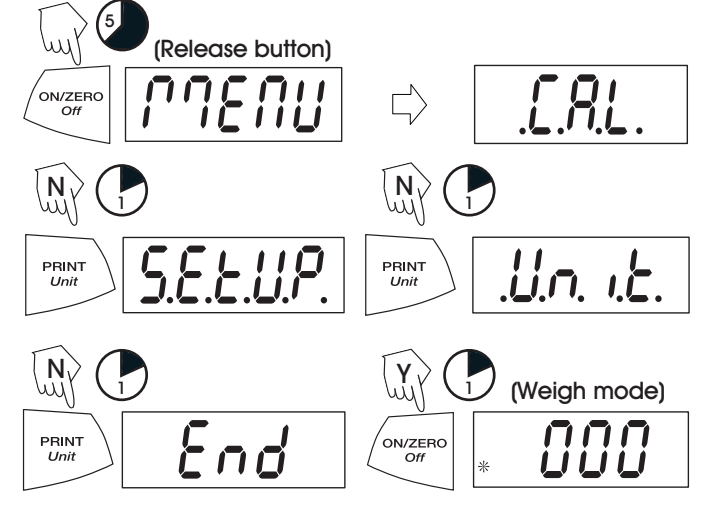

#### ENTERING THE .S.E.T.U.P. MENU

The .S.E.T.U.P. menu contains Auto-Off, Linearity Calibration, Mode (Display Hold, Totalize) and END. Auto-Off can be turned on or off. Display Hold and Totalize require entering the Mode submenu. Starting from the .C.A.L. menu.

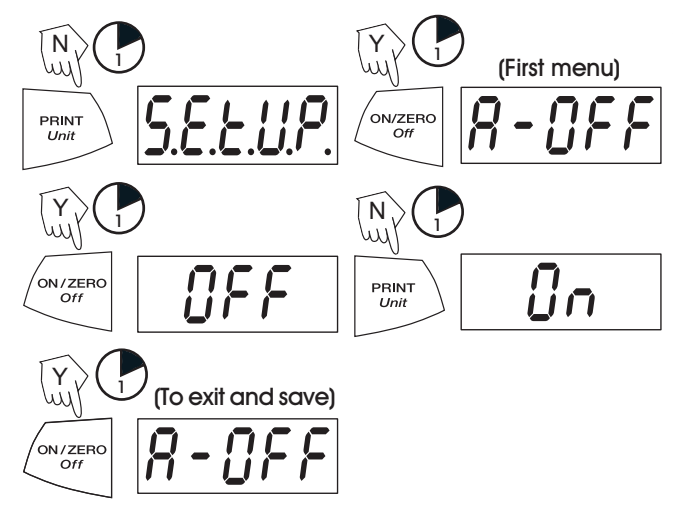

NOTE: Select ON or OFF for Auto-Off. To enter Display Hold or Totalize, you must first enter the Mode sub-menu.

#### TURNING DISPLAY HOLD OR TOTALIZE MODE ON

NOTE: Only one mode can be active at one time. Start at the .S.E.T.U.P. menu.

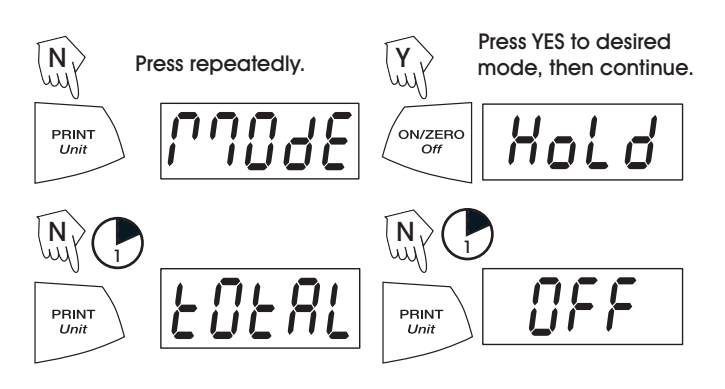

#### EXITING THE .S.E.T.U.P. MENU

Select *ON/OFF* or *YES/NO* to desired menu items, proceed to .E.N.D. menu.

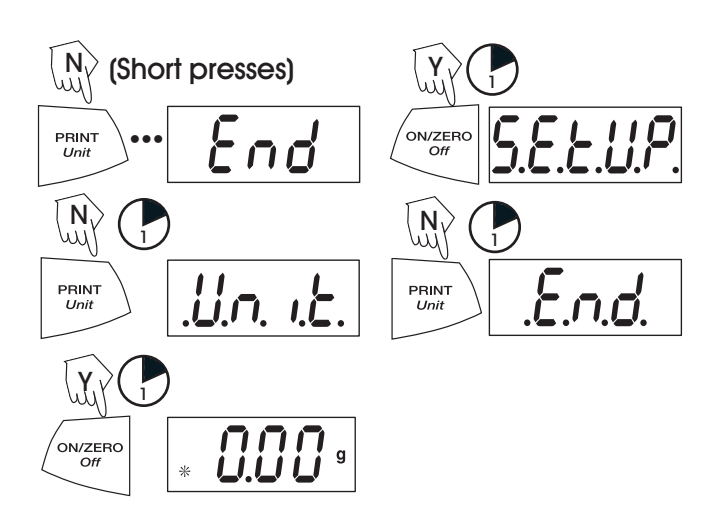

#### ENTERING THE .U.N.I.T. MENU

The .U.N.I.T. menu contains units of measure, PC (parts counting), % weighing and END. Units vary with the model type. Determine which units are to be turned on or off.

Start in the .U.N.I.T. menu. Select either *ON* or *OFF* for each unit.

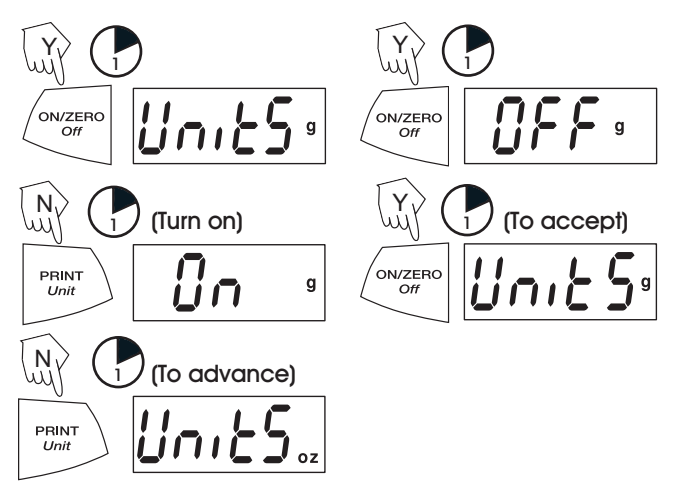

NOTE: Repeated presses of PRINT Unit button will go through all units, you then may select ON or OFF. Parts Counting is slightly different.

### PARTS COUNTING

Two types of counting modes are available: standard or enhanced.

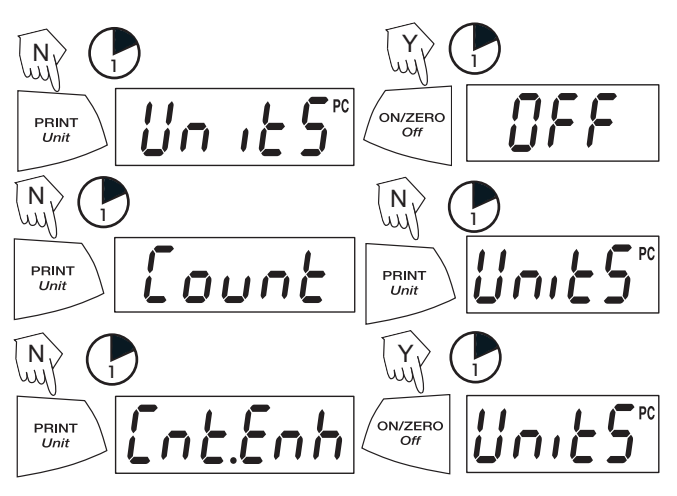

EXITING THE .U.N.I.T. MENU

Use the same procedure as exiting the .S.E.T.U.P. Menu.

3. Press and release ON/ZERO Off. Scale will flash

(Acquiring zero value)

 $-\mathcal{L}$ - and show required weight. Place the calibration

## CALIBRATION

CALIBRATION VALUES

| ULINE MODEL NO.                | H-2709         | H-2710         | H-2111         | H-2382         | H-2383         | H-2384           | H-2712           | H-3054           | H-2713           |
|--------------------------------|----------------|----------------|----------------|----------------|----------------|------------------|------------------|------------------|------------------|
| OHAUS MODEL NO.                | SPx202         | SPx402         | SPx602         | SPx401         | SPx601         | SPx2001          | SPx4001          | SPx6001          | SPx6000          |
| Span Calibration Mass (g)      | 0, 200         | 0, 200         | 0, 300         | 0, 200         | 0, 300         | 0, 2000          | 0, 4000          | 0, 6000          | 0, 4000          |
| Linearity Calibration Mass (g) | 0, 100,<br>200 | 0, 200,<br>400 | 0, 300,<br>600 | 0, 200,<br>400 | 0, 300,<br>600 | 0, 1000,<br>2000 | 0, 2000,<br>4000 | 0, 3000,<br>6000 | 0, 3000,<br>6000 |

## **SPAN CALIBRATION**

Span calibration uses two calibration points, zero and a specified calibration weight.

Before beginning calibration, make sure the Lock Switch is unlocked. Clear the platform.

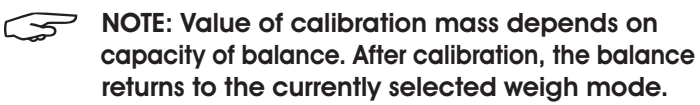

- 1. Start with the balance OFF.
- 2. Hold the *ON/ZERO Off* button until the display reads *MENU CRL*

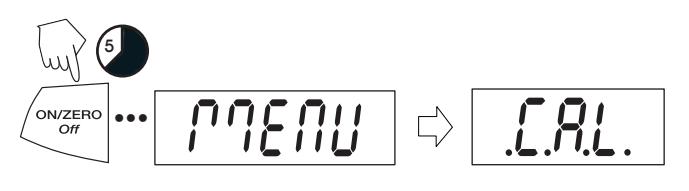

ends on the balance the mode A. Press and release ON/ZERO Off. Scale will show

W

weight on the scale.

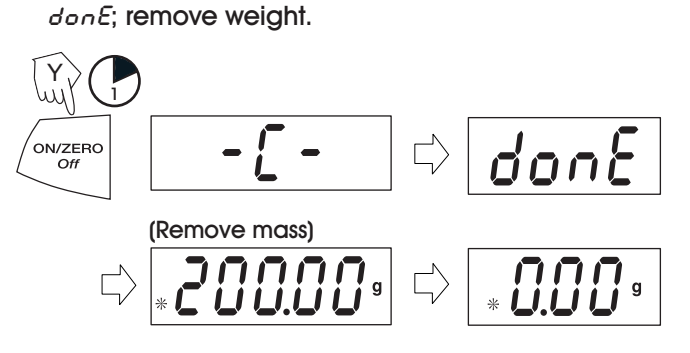

(Place mass value

on platform)

### LINEARITY CALIBRATION

Linearity calibration uses three calibration points; zero, mid-scale and full scale. Lin Cal must be selected and set to YES in the .S.E.T.U.P. Menu. Before beginning calibration, make sure the menu Lock Switch is unlocked. Clear the platform. Start with the balance OFF.

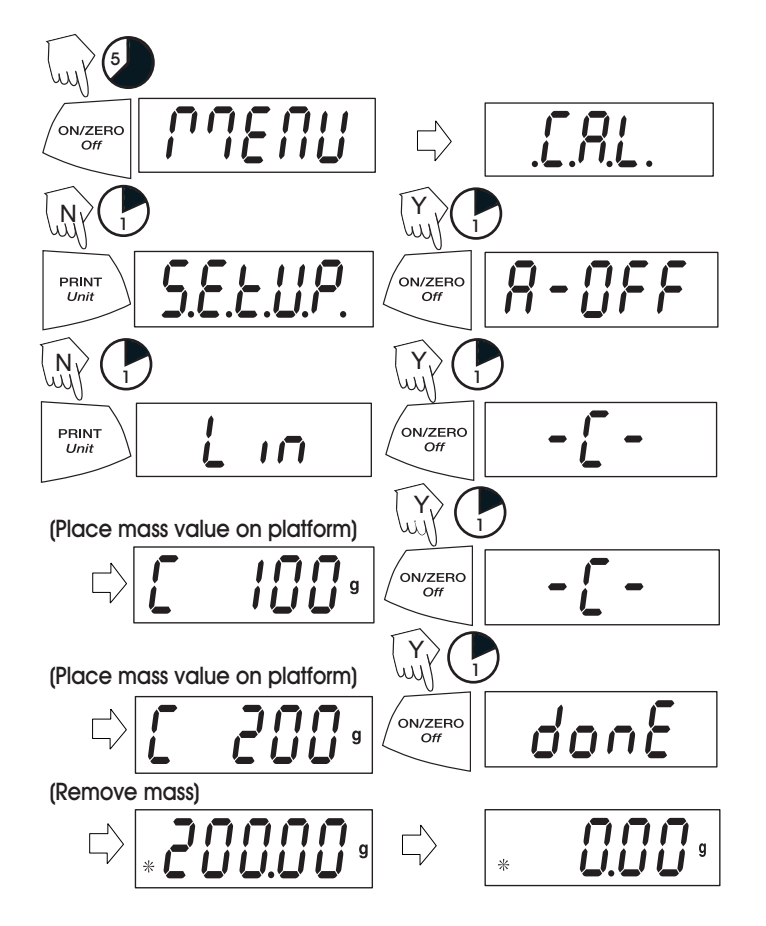

### WEIGHING

Start with the balance on.

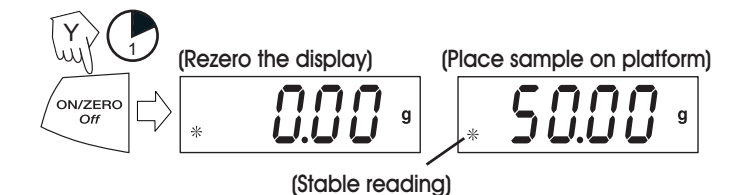

### WEIGHING WITH TARE

Taring zeros the container weight. With the balance on, place an empty container on the platform.

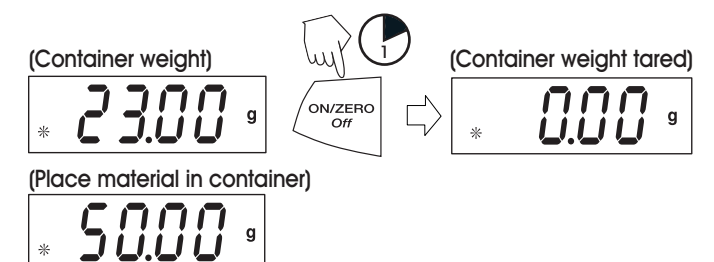

NOTE: Removing the container and material from the platform will cause the balance to display the container's weight as a negative number. The tared weight remains until ON/ ZERO Off button is pressed again or the balance is turned off.

(Remove container with material)

| -23.00 | g |
|--------|---|
|--------|---|

## PARTS COUNTING

Parts Counting is enabled only when PC is turned ON in the .U.N.I.T. menu. In parts counting mode, there are two modes of parts counting, standard and enhanced.

#### STANDARD PARTS COUNTING

In standard parts counting, the balance determines the quantity based on the average weight of the parts in the original reference quantity.

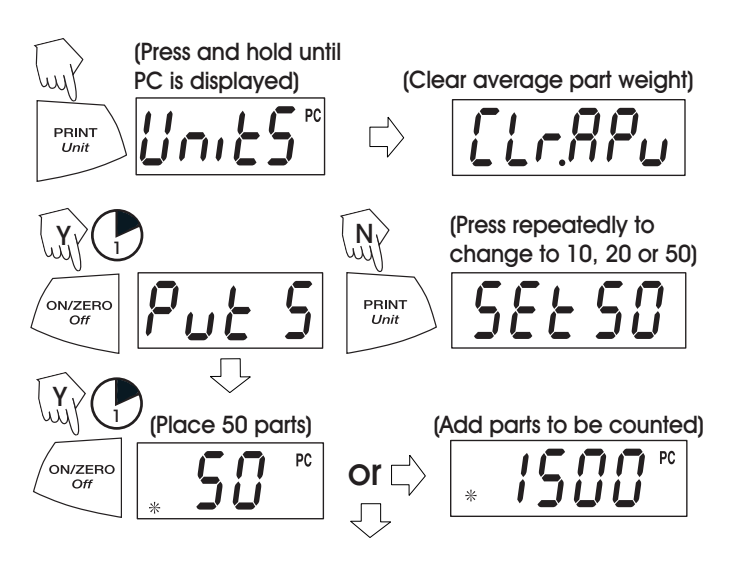

#### ENHANCED PARTS COUNTING

In the enhanced mode, additional parts can be added to the platform equal to or less than the original number. The additional reference quantity produces a more accurate average part weight.

NOTE: Enhanced Parts Counting can be repeated as many times as necessary providing the quantity added is less than the original entry.

#### (Add less than 50)

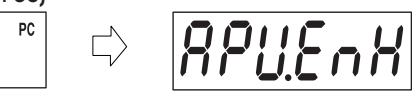

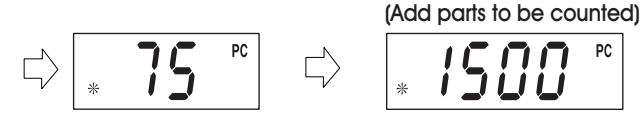

To count different parts, press and hold, until PC reappears, release *Unit* button.

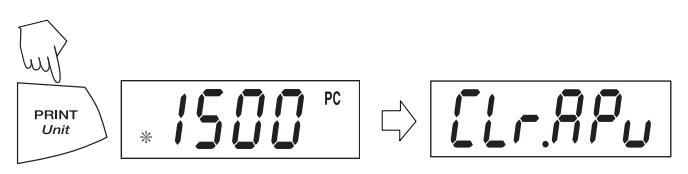

## PERCENT WEIGHING

Percent Weighing is enabled only when Percent is turned ON in the .U.N.I.T. menu. Percent weighing permits placing a reference weight on the balance, then viewing other loads as a percentage of the reference. The reference weight equals 100%.

Start in the weighing mode and zero the display.

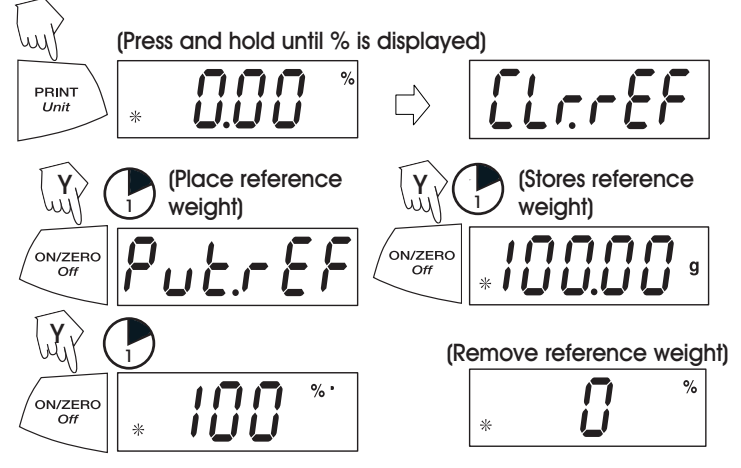

Place load on the platform to display percent of reference weight.

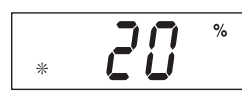

#### PAGE 6 OF 8

#### ESTABLISHING A NEW REFERENCE WEIGHT

Press and hold until % on the display reappears, then release.

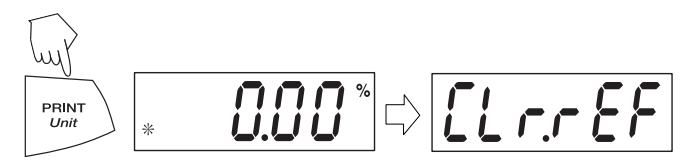

Repeat above procedure for new a reference weight.

#### **EXITING PERCENT WEIGHING**

Press and hold until desired unit is displayed.

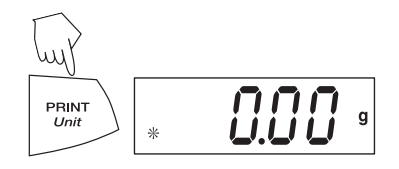

### **DISPLAY-HOLD**

Display-Hold is enabled only when Hold is turned ON in the Mode submenu in the .S.E.T.U.P. menu. Display-Hold mode captures and stores the highest stable value. When displayed, the stable icon will blink.

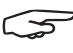

NOTE: Units cannot be changed when in display hold mode.

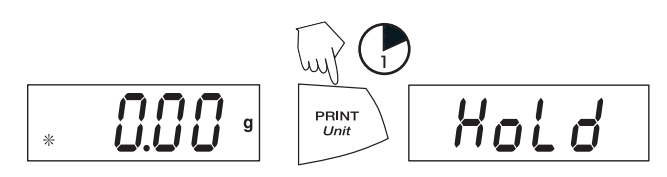

(Place item(s) on platform)

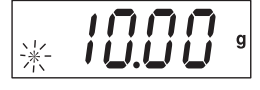

**EXITING DISPLAY HOLD** 

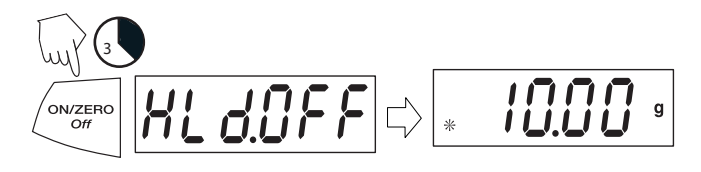

To return to display-hold, repeat above procedure.

### TOTALIZE

Totalize is enabled only when Total is turned ON in the Mode submenu in the .S.E.T.U.P. menu. Totalize allows storage of a series of weight measurements. Totalize mode has been initiated when "t" and the current unit, i.e., (g) is displayed. When totalized weight is shown, the "t" indicator will blink.

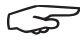

NOTE: Units cannot be changed when in display hold mode.

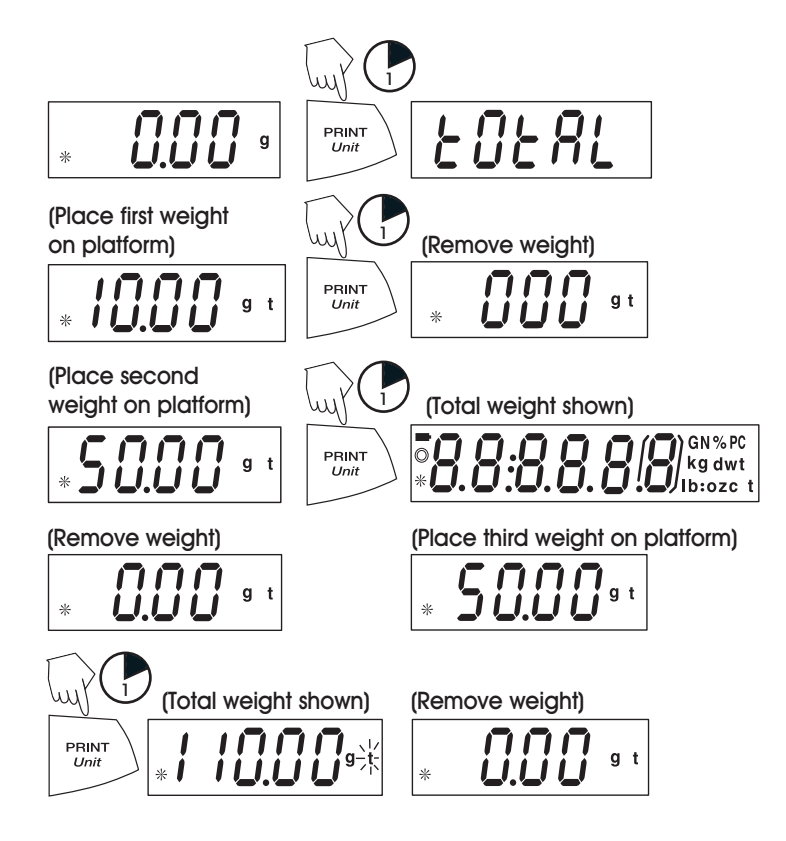

Total weight will remain on the display until weight is removed. The total weight remains in memory. Total is limited to 999999.

#### CLEAR/EXIT TOTALIZE

Performing this step will erase all totalized memory.

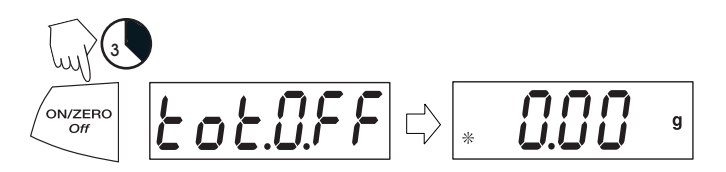

### **ADDITIONAL FEATURES**

#### WEIGH BELOW

Scout Pro permits below balance weighing for applications such as specific gravity/density determination. The balance is normally elevated, supported on all feet and leveled. A fine wire is attached to the built-in hook at the bottom of the balance

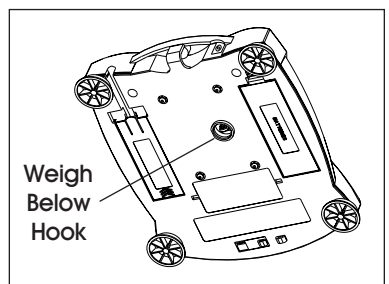

### LOCK SWITCH

The Lock Switch is located under the balance. The Lock Switch is used to lock out the menu mode preventing unauthorized changes.

To lock the menus, position the Lock Switch next to the tab on the bottom of the balance as shown.

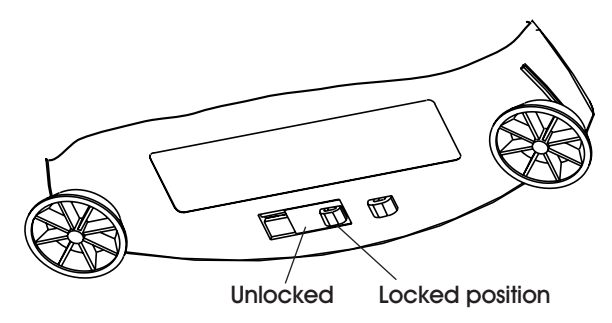

# MAINTENANCE

### CLEANING

To ensure proper balance operation, keep the housing platform clean. If necessary, a cloth dampened with a mild detergent may be used. Check under the platform for debris and remove. NOTE: Keep calibration masses in a safe, dry place. Unplug the AC Adapter when not in use. For long term storage, remove the batteries.

# TROUBLESHOOTING

| OPERATING ISSUE                | CAUSES                                                                                                    | RECOMMENDATIONS                                                                         |  |  |
|--------------------------------|----------------------------------------------------------------------------------------------------|-----------------------------------------------------------------------------------------|--|--|
| No display.                    | Power Adapter not connected.                                                                                                    | Connect AC adapter.                                                                     |  |  |
|                                | Batteries are exhausted.                                                                                                    | Replace batteries.                                                                      |  |  |
| Battery Indicator is flashing. | Batteries are weak.                                                                                                    | Replace batteries.                                                                      |  |  |
| Incorrect weight reading.      | Balance out of calibration.                                                                                                    | Calibrate the balance.                                                                  |  |  |
|                                | Balance was not rezeroed before weighing.                                                                                            | Press the <i>ON/ZERO Off</i> button with no weight<br>on the platform, then weigh item. |  |  |
| Calibration procedures do      | Incorrect calibration masses being used.                                                                                             | Use correct masses.                                                                     |  |  |
|                                |                                                                                                    | See error codes note ERR4.                                                              |  |  |
| Unable to switch unit of       | Weighing unit not activated in menu.                                                                                                 | Use Units menu to set desired units ON.                                                 |  |  |
|                                | Mode prevents unit change.                                                                                                    | Exit Hold or Totalize mode.                                                             |  |  |
| Balance readings unstable.     | Balance location may have drafts from<br>air conditioning vents or vibration from<br>other appliances nearby affecting<br>operation. | Either move or shield the balance from external air currents or vibration.              |  |  |
| Err 1 chEct                    | Invalid checksum data.                                                                                                    | Cycle balance ON/OFF.                                                                   |  |  |
|                                |                                                                                                    | Return balance for service.                                                             |  |  |
| Err 2 LoAd                     | Overload (>cap+90d) or Underload.                                                                                                    | Remove load.                                                                            |  |  |
|                                |                                                                                                    | Make sure shipping lock is unlocked.                                                    |  |  |
|                                |                                                                                                    | Recalibrate.                                                                            |  |  |
| Err 4 WElght                   | Incorrect calibration weight.                                                                                                    | Use correct calibration weights.                                                        |  |  |
|                                |                                                                                                    | Check environmental conditions.                                                         |  |  |
| Err 5 999999                   | Displayed value>99999.                                                                                                    | Exit application.                                                                       |  |  |
|                                |                                                                                                    | Rezero balance.                                                                         |  |  |
| Err 6 count                    | Parts counting error – balance exits                                                                                                 | Exit application.                                                                       |  |  |
|                                |                                                                                                    | Rezero balance.                                                                         |  |  |
| Err 8 FULL                     | RS232 buffer is full.                                                                                                    | Cycle ON/OFF.                                                                           |  |  |
|                                |                                                                                                    | Check RS-232 settings in balance and computer.                                          |  |  |
| Err 9 dAtA                     | Internal data error. The next button                                                                                                 | Cycle ON/OFF.                                                                           |  |  |
|                                | the balance to turn off.                                                                                                    | Return balance for service.                                                             |  |  |

If the troubleshooting section does not resolve your problem, contact ULINE Customer Service at 1-800-295-5510.

ULINE CHICAGO • ATLANTA • DALLAS • LOS ANGELES • MINNEAPOLIS • NYC/PHILA • SEATTLE • MEXICO • CANADA